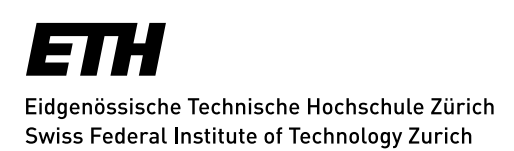

# **Anleitung ID-VDI Horizon View Client/HTML**

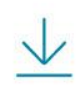

Install VMware Horizon Client

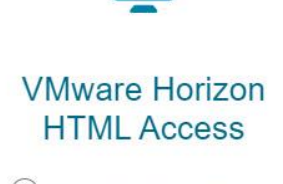

Check here to skip this screen and always use HTML Access.

| Version | Datum      | Seite(n)<br>Kapitel | Ergänzungen / Änderungen | Wer /<br>Kurzzeichen |
|---------|------------|---------------------|--------------------------|----------------------|
| 1.0     | 12.08.2020 |                     | Erstausgabe              | sd                   |
|         |            |                     |                          |                      |
|         |            |                     |                          |                      |
|         |            |                     |                          |                      |
|         |            |                     |                          |                      |

| Autor:        | Dragan Simic          |
|---------------|-----------------------|
| Dokumentname: | Anleitung ID-VDI      |
| Version:      | 1.0/2020              |
| Dateiname:    | Anleitung_ID-VDI.docx |
| Verteiler     | Benutzer              |

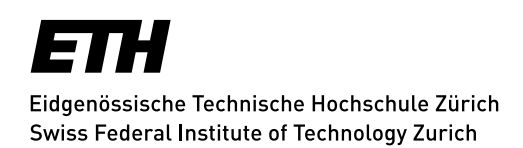

## Inhaltsverzeichnis

| 1. | Installation VMware Horizon Client               | 3 |
|----|--------------------------------------------------|---|
| 1. | .1 VMware Horizon View Client starten            | 6 |
| 1. | .2 VMware Horizon View HTML starten              | 7 |
| 1. | .3 VMware Horizon VDI beenden mit Horizon Client |   |
| 1. | .4 VMware Horizon VDI beenden mit HTML Browser   | 9 |
| 2. | Empfehlungen des Informatikdienstes              | 9 |
| 3. | Support                                          | 9 |

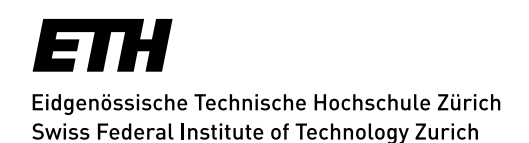

## **1. Installation VMware Horizon Client**

1. Der Download für das Programm *VMware Horizon Client* ist kostenlos und kann auf der Internetadresse <u>https://id-vdi.ethz.ch/</u> mit Klick auf den Text im Installations-Icon angefordert werden.

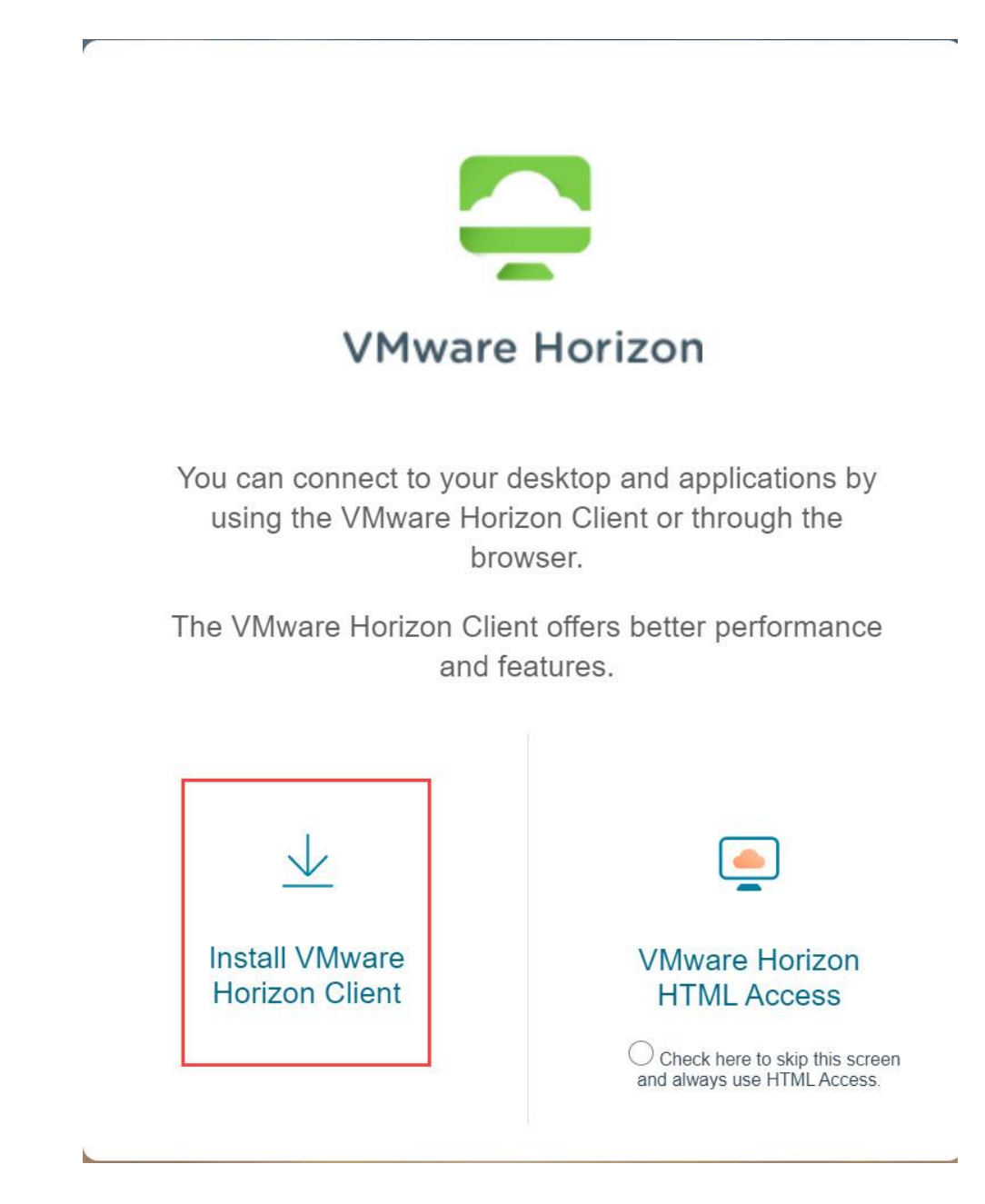

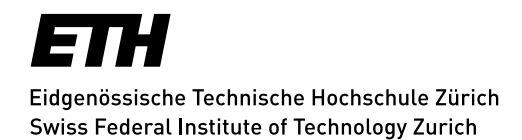

 Version (aktuellste wählen) und Betriebssystem des Privatgerätes *VMware Horizon Client for Windows / VMware Horizon Client for Mac* auswählen und *Go to Downloads* anklicken.

| Home                            | / VMware Horizon Clients                                                             |            |                               |                 |   |  |
|---------------------------------|--------------------------------------------------------------------------------------|------------|-------------------------------|-----------------|---|--|
| Download VMware Horizon Clients |                                                                                      |            | Product Resources             |                 |   |  |
|                                 |                                                                                      |            | View My Download History      |                 |   |  |
|                                 | When the Market Market of Windows Market (OS Linux, Chrome and Android allow you to  |            | Product Info                  |                 |   |  |
| 5.0                             | connect to your VMware Horizon virtual desktop from your device of choice giving you | ·          | Documentation                 |                 |   |  |
|                                 | on-the-go access from any location.                                                  |            | Horizon Mobile Client Privacy |                 |   |  |
|                                 | Read More                                                                            |            | Horizon Community             |                 |   |  |
| Proc                            | luct Downloads Drivers & Tools Open Source Custom ISOs                               |            |                               |                 |   |  |
|                                 | Product                                                                              | Release D  | ate                           |                 |   |  |
| ~                               | VMware Horizon Client for Windows                                                    |            |                               |                 |   |  |
|                                 | VMware Horizon Client for Windows                                                    | 2019-09-1  | 7                             | Go to Downloads | J |  |
| ~                               | VMware Horizon Client for Windows 10 UWP                                             |            |                               |                 |   |  |
|                                 | VMware Horizon Client for Windows 10 UWP for ARM-based devices                       | 2019-09-1  | 7                             | Go to Downloads |   |  |
|                                 | VMware Horizon Client for Windows 10 UWP for 32-bit x86-based devices                | 2019-09-1  | 7                             | Go to Downloads |   |  |
|                                 | VMware Horizon Client for Windows 10 UWP for 64-bit x86-based devices                | 2019-09-1  | 7                             | Go to Downloads |   |  |
|                                 | VMware Horizon Client for Windows 10 UWP from the Microsoft store                    | 2019-09-1  | 7                             | Go to Downloads |   |  |
| ~                               | VMware Horizon Client for Mac                                                        |            |                               |                 |   |  |
|                                 | VMware Horizon Client for macOS                                                      | 2019-10-31 | I                             | Go to Downloads |   |  |

3. Version (aktuellste wählen), *Download* starten und Installation *Ausführen* Ggf. Sicherheitsfrage mit *"Ja*" beantworten.

| Download                               | Product          |             |                |            |                               |
|----------------------------------------|------------------|-------------|----------------|------------|-------------------------------|
| Select Version                         | 5.4.3 ×          |             | id-vdi.ethz.ch |            | Product Resources             |
|                                        |                  |             |                |            | View My Download History      |
| Documentation                          | Release Notes    |             |                |            | Product Info                  |
| Release Date                           | 2020-06-09       |             |                |            | Horizon Mobile Client Privacy |
| Туре                                   | Product Binaries |             |                |            | Honzon community              |
|                                        |                  |             |                |            |                               |
| Product Downloads                      | Drivers & Tools  | Open Source | Custom ISOs    | OEM Addons | 0                             |
|                                        |                  |             |                |            |                               |
| File                                   |                  |             | Information    |            |                               |
| VMware Horizon Clie                    | ent for Windows  |             |                |            |                               |
| File size: 218.99 MB<br>File type: exe |                  |             |                |            | DOWNEDAD NOW                  |
| Read More                              |                  |             |                |            |                               |

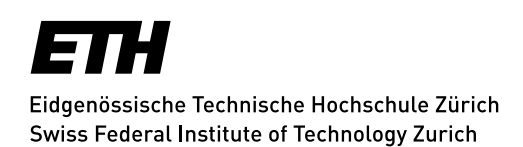

#### Hinweis:

Sollte bei der Installation Probleme auftreten, Virenschutzprogramme können die Installation verhindern, daher für den Zeitraum der Installation, Virenschutzprogramm deaktivieren und nach erfolgreicher Installation wieder aktivieren

4. Datenschutzvereinbarung und Linzenzbedingungen Akzeptieren und die Installation beginnen.

| VMware Horizon*                                                                                                  | _ | × |
|----------------------------------------------------------------------------------------------------|---|---|
| Sie müssen Datenschutzvereinbarung und Lizenzbedingungen<br>zustimmen, bevor Sie das Produkt installieren können |   |   |
| Akzeptieren und Installieren                                                                                     |   |   |
| Installation anpassen                                                                                            |   |   |

- 5. Abschluss der Installation: Computer neu starten, Virenscanner wieder aktivieren
- 6. VMware Horizon starten und neuen Server *id-vdi.ethz.ch* hinzufügen

| Strain Client          |                                                                                                 |  |
|------------------------|-------------------------------------------------------------------------------------------------|--|
| Neuer Server           |                                                                                                 |  |
| +<br>Server hinzufügen | VMware Horizon Client × Name des Verbindungsservers eingeben id-vdi.ethz.ch Abbrechen Verbinden |  |

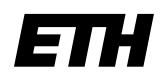

Eidgenössische Technische Hochschule Zürich Swiss Federal Institute of Technology Zurich

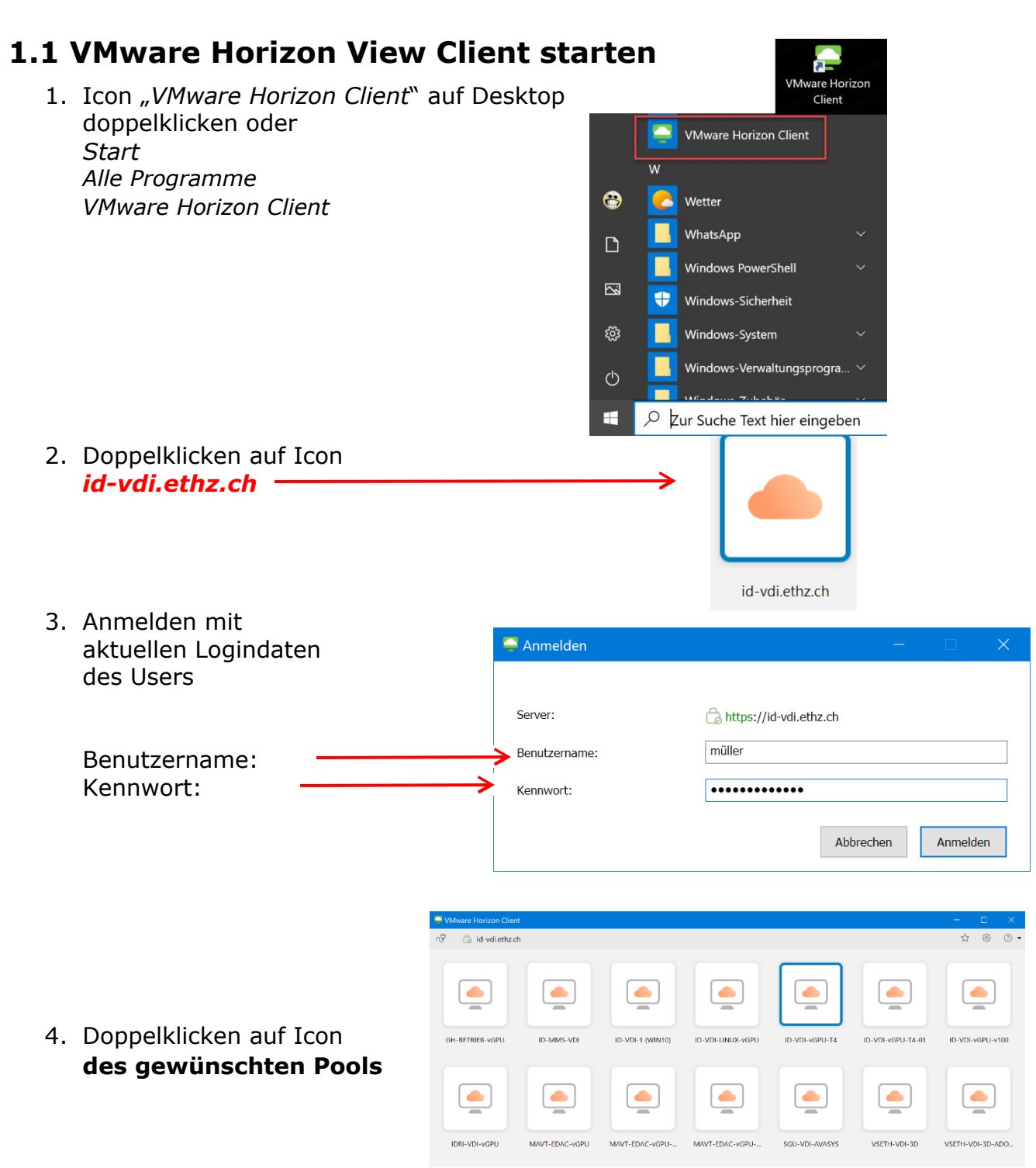

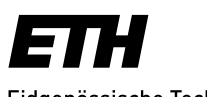

Eidgenössische Technische Hochschule Zürich Swiss Federal Institute of Technology Zurich

### **1.2 VMware Horizon View HTML starten**

1. Adresse in Browser eingeben: <u>https://id-vdi.ethz.ch/</u>

| VMware Horizon                                                                                                    |                               |  |  |  |  |
|----------------------------------------------------------------------------------------------------|-------------------------------|--|--|--|--|
| You can connect to your desktop and applications by<br>using the VMware Horizon Client or through the<br>browser.<br>The VMware Horizon Client offers better performance<br>and features. |                               |  |  |  |  |
| Install VMware<br>Horizon Client                                                                                                    | VMware Horizon<br>HTML Access |  |  |  |  |

 Anmelden mit aktuellen Logindaten des Users

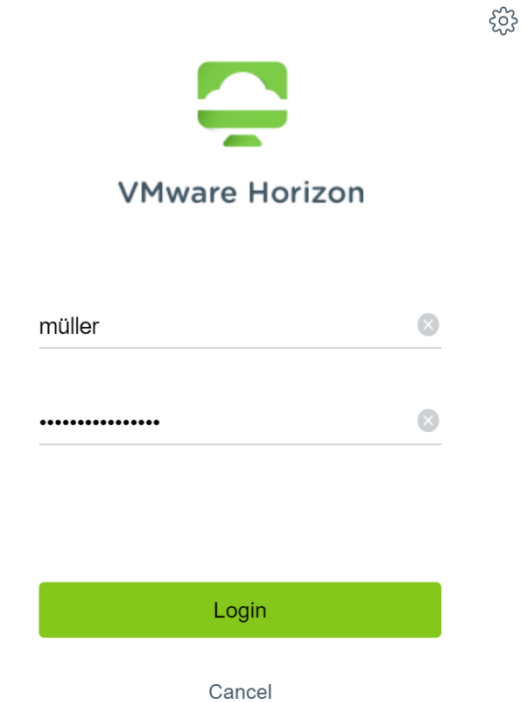

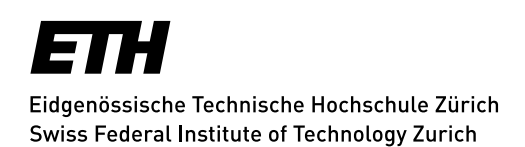

### 3. Doppelklicken auf Icon des gewünschten Pools

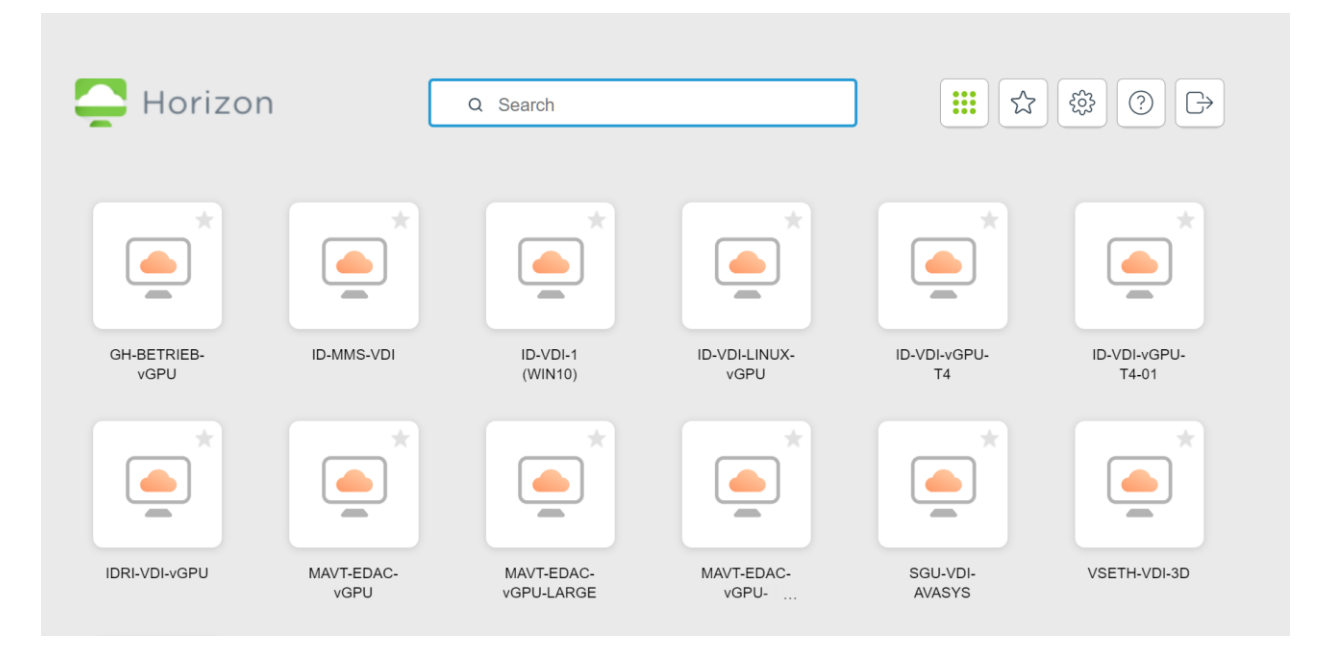

### **1.3 VMware Horizon VDI beenden mit Horizon Client**

In Windows 10 können Sie sich somit nun wie folgt abmelden:

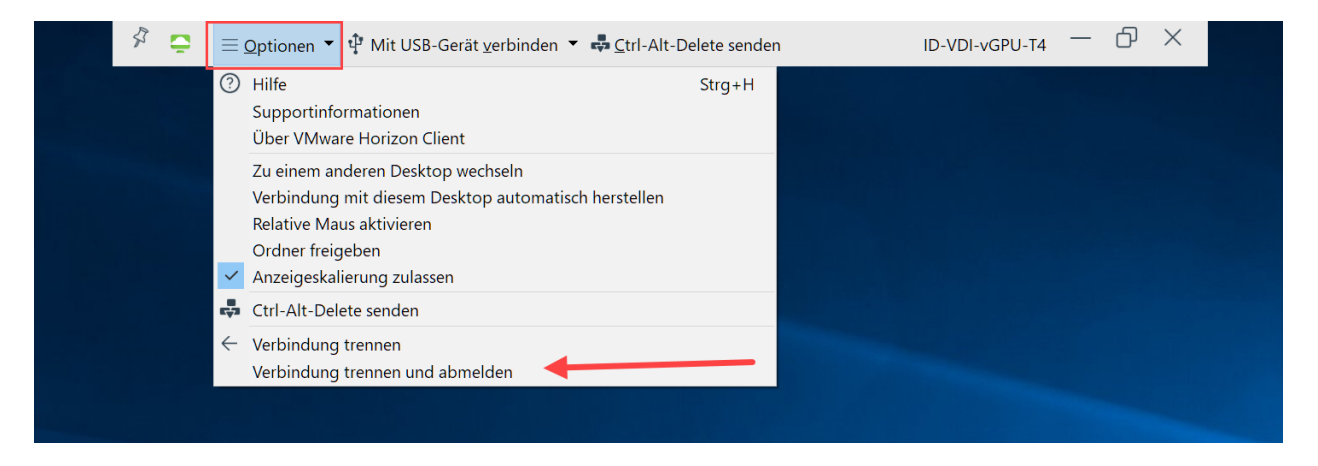

### **1.4 VMware Horizon VDI beenden mit HTML Browser**

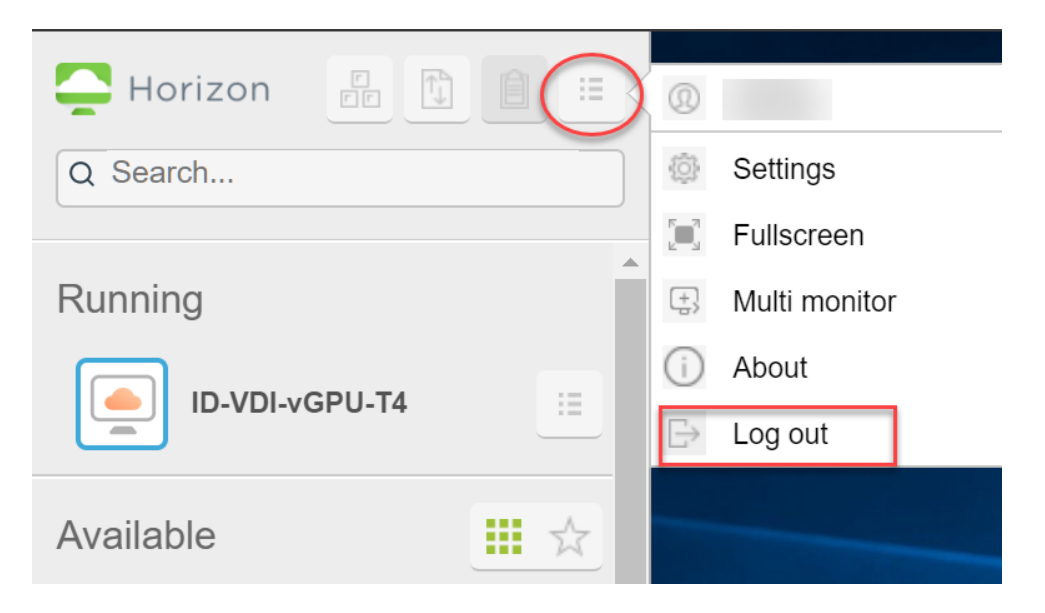

# 2. Empfehlungen des Informatikdienstes

Für einen flüssigen und stabilen Einsatz sorgen folgende Punkte:
 Betriebssystem mit den aktuellsten Updates, Windows ab Version
 7 Regelmässig Updates des Horizon-Clients ausführen
 Breitband-Internetzugang mit min. 10Mbit/s

## 3. Support

Ticketsystem: ticket-vdi@id.ethz.ch